#### FUNDS TRANSFER

### **Domestic Funds Transfer**

### Open website: www.firstalliancebankzambia.com

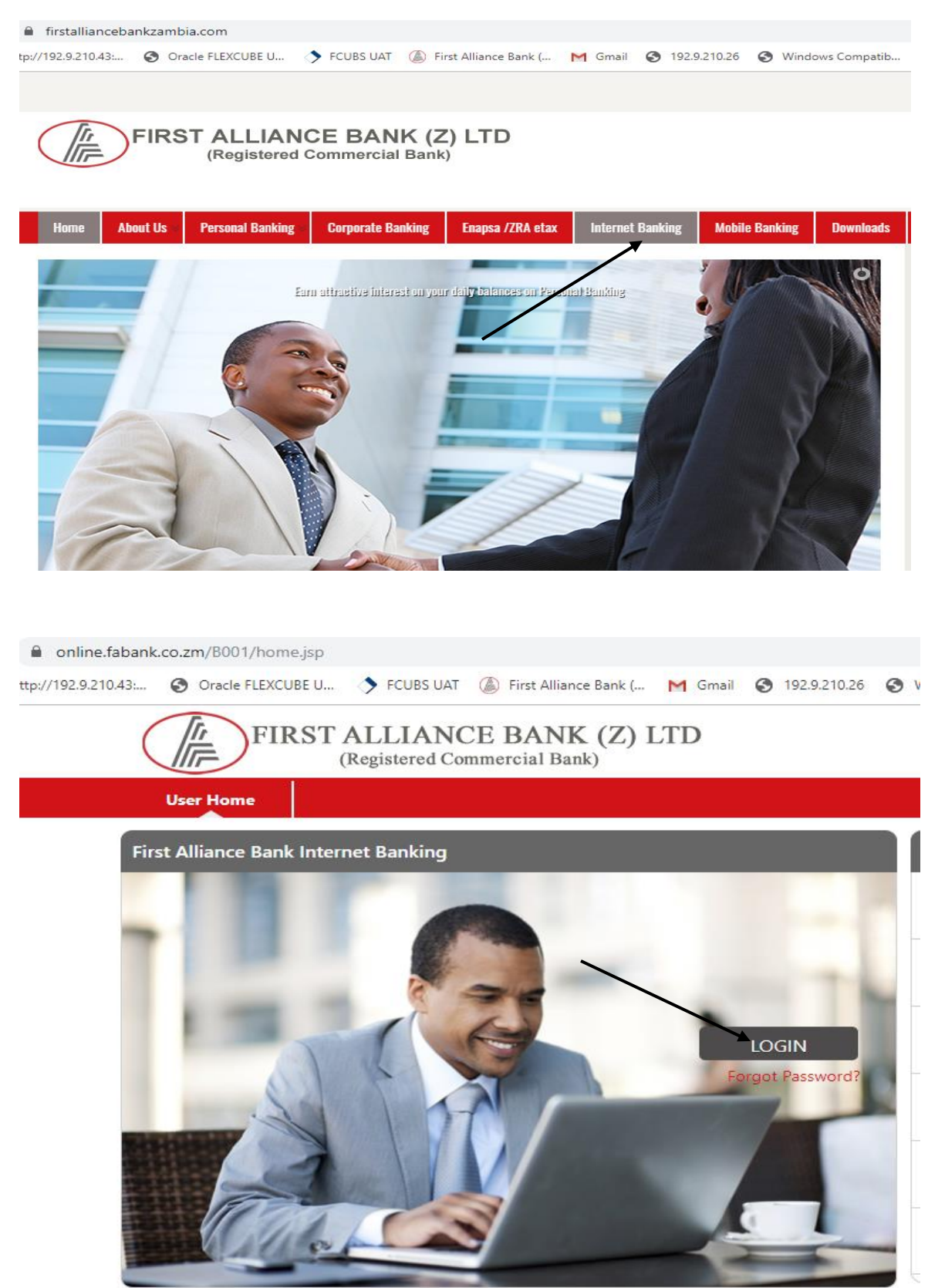

Login using username & passwords provided.

| FIRST ALLIANCE BANK (Z) LTD<br>(Registered Commercial Bank) |                 |                |              |         |  |  |  |
|-------------------------------------------------------------|-----------------|----------------|--------------|---------|--|--|--|
| Please login to Fir                                         | rst Alliance Ba | nk Internet Ba | nking        |         |  |  |  |
| User ID                                                     | nmwale          |                | ]            |         |  |  |  |
| Virtual K                                                   | eyboard         | Standard Ke    | eyboard      |         |  |  |  |
| Password                                                    |                 |                | Forgot Passv | word?   |  |  |  |
|                                                             |                 |                |              | Sign In |  |  |  |
|                                                             |                 |                |              |         |  |  |  |
|                                                             |                 |                |              |         |  |  |  |
|                                                             |                 |                |              |         |  |  |  |
|                                                             |                 |                |              |         |  |  |  |

|   |      | FIRST ALLIAN<br>(Registered | NCE BANK<br>Commercial Ban | (Z) LTD             | Nyawengo Mwale    | ▼ ⊠ | ⚠ | £ | œ | ~ @ | ) |
|---|------|-----------------------------|----------------------------|---------------------|-------------------|-----|---|---|---|-----|---|
| × | Home | Transaction Activities      | Accounts Payr              | ments Bill Payments | Customer Services |     |   |   |   |     | » |
|   |      |                             |                            |                     |                   |     |   |   |   |     |   |
|   |      |                             |                            |                     |                   |     |   |   |   |     |   |
|   |      |                             |                            |                     |                   |     |   |   |   |     |   |
|   |      |                             |                            |                     |                   |     |   |   |   |     |   |
|   |      |                             |                            |                     |                   |     |   |   |   |     |   |
|   |      |                             |                            |                     |                   |     |   |   |   |     |   |
|   |      |                             |                            |                     |                   |     |   |   |   |     |   |
|   |      |                             |                            |                     |                   |     |   |   |   |     |   |

**Click on Payments** 

Select "Beneficiary Maintenance"

## Select "Beneficiary Maintenance"

| S First Alliance Bank (Z) Ltd   Internet Banking - Google Chrome |                                                                |                                                                                                    |                         |             | - 🗆 ×                      |
|------------------------------------------------------------------|----------------------------------------------------------------|----------------------------------------------------------------------------------------------------|-------------------------|-------------|----------------------------|
| online.fabank.co.zm/B001/internet                                |                                                                |                                                                                                    |                         |             |                            |
| FIRST AL                                                         | LIANCE BANK (<br>stered Commercial Bank)                       | (Z) LTD                                                                                                    | Nyawengo Mwale 🔻 🖂 🥂    | л н 🌣 🖍 🍈   | Î                          |
| K Home Transaction Act                                           | ivities Accounts Payme                                         | ents Bill Payments Custome                                                                                                    | r Services              | »           |                            |
|                                                                  | With<br>Own<br>Inter<br>Multij<br>With<br>Dome<br>Bene<br>View | in Bank<br>Account Transfer<br>nal Account Transfer<br>ple Internal Transfer<br>in Country<br>estic Funds Transfer<br>efficiary Maintenance<br>Limit Utilization |                         |             |                            |
| Dashboard                                                        |                                                                | © First Alliance Bank (Z) Ltd - 201                                                                                                    | 15                      | 🕒 🔒 🗧       | -                          |
| Type here to search                                              | o 🗄 肩 🔒                                                        | 🖸 🖻 🦂 🛃 🤅                                                                                                    | 📔 🔯 Inbox 🌀 First Allia | First Allia | ^ 😝 9:39 AM<br>9/27/2019 🛃 |

# Click Transaction type:

| 🕙 Fin | st Alliance Bank (Z) Ltd   Internet Banking - Google Chrome |                    |                                |               |                           |                 |                   |        | — C           | X C   |
|-------|-------------------------------------------------------------|--------------------|--------------------------------|---------------|---------------------------|-----------------|-------------------|--------|---------------|-------|
| ê c   | online.fabank.co.zm/B001/internet                           |                    |                                |               |                           |                 |                   |        |               |       |
|       | FIRST AL                                                    | LIAN(<br>stered Co | CE BANK (Z)<br>ommercial Bank) | LTD           | Nyawengo M                | wale 🔻 🖂 🧥      | њ <b>ф /</b>      | 0      |               | Â     |
|       | K Home Transaction Act                                      | ivities A          | Accounts Payments              | Bill Payments | Customer Services         |                 |                   | »      |               |       |
|       | Beneficiary Maintena                                        | nce                |                                |               | 27-09-2019 09:40:59 GMT + | •0200 ?         |                   | È ×    |               |       |
|       | Transaction Type* :                                         | Select             | × *                            |               |                           |                 |                   |        |               |       |
|       |                                                             | -                  |                                |               |                           | Create          | Beneficiary Temp  | olate  |               |       |
|       | Beneficiary ld :                                            |                    |                                |               | Beneficiary Name :        |                 |                   |        |               |       |
|       | Beneficiary Account No. :                                   |                    |                                |               | Beneficiary Email :       |                 |                   |        |               |       |
|       | Beneficiary Bank Name :                                     |                    |                                |               | Visibility :              | Public 🔻        |                   |        |               |       |
|       |                                                             |                    |                                |               |                           |                 | Sea               | rch    |               |       |
|       |                                                             |                    |                                |               |                           |                 |                   |        |               |       |
|       |                                                             |                    |                                |               |                           |                 |                   |        |               |       |
|       |                                                             |                    |                                |               |                           |                 |                   |        |               |       |
|       |                                                             |                    |                                |               |                           |                 |                   |        |               |       |
|       |                                                             |                    |                                |               |                           |                 |                   |        |               |       |
|       |                                                             |                    |                                |               |                           |                 | <b>A</b>          |        |               |       |
|       | Dashboard Beneficiary Mai                                   | itenance           |                                |               |                           |                 | 0                 | Ť      | 0.30 41       |       |
|       | P Type here to search                                       | 0                  | H 📒 📋                          | 0 🔤 🥰         | 📑 🔁 🔁 Inbox               | 🧿 First Allia 🤅 | 🕤 First Allia 🛛 🛛 | Docume | · ∧ 👬 9/39 Al | 19 29 |

| S First Alliance Bank (Z) Ltd   Internet Banking - Google Chrome |                                                                  |                            |                                       | - 🗆 X                |
|------------------------------------------------------------------|------------------------------------------------------------------|----------------------------|---------------------------------------|----------------------|
| online.fabank.co.zm/B001/internet                                |                                                                  |                            |                                       |                      |
| FIRST AL                                                         | LIANCE BANK (Z)                                                  | ) LTD Ny                   | yawengo Mwale 🔻 🖂 🛕 🏟 🌈               | <b>(</b> )           |
| K Home Transaction Act                                           | ivities Accounts Payments                                        | Bill Payments Customer Ser | rvices                                | »                    |
| Beneficiary Maintena                                             | nce                                                              | 27-09-2019 0               | 19:40:59 GMT +0200 🛛 🤶 🚖 🗮 🖥          | ∃ ×                  |
| Transaction Type* :                                              | Select 🔻                                                         |                            |                                       |                      |
|                                                                  | Select<br>Domostic Account Transfer<br>Internal Account Transfer |                            | Create Beneficiary Templ              | ate                  |
| beneficiary ld :                                                 |                                                                  | Benefici                   | iary Name :                           |                      |
| Beneficiary Account No. :                                        |                                                                  | Benefic                    | ciary Email :                         |                      |
| Beneficiary Bank Name :                                          |                                                                  |                            | Visibility : Public 🔻                 |                      |
|                                                                  |                                                                  |                            | Sear                                  | h                    |
| Dashboard Beneficiary Mair                                       | ntenance                                                         |                            | • •                                   | ×                    |
| P Type here to search                                            | O 🛱 📑 🔒                                                          | 🖸 🖻 🥰 🛃 🤤                  | 😋 Inbox 🧿 First Allia 🕥 First Allia 👿 | 9:39 AM<br>9/27/2019 |

Select "Domestic Account Transfer"

| line.fabank.co | zm/B001/internet                 | LIANCE BA                             | ANK (Z) Ľ   | ГD          | Nyawengo               | Mwale 🔻 🖂 🧕 | \ ∰ 🔅   | ~ <b>(</b> ) |  |
|----------------|----------------------------------|---------------------------------------|-------------|-------------|------------------------|-------------|---------|--------------|--|
|                | (Regi                            | stered Commerci                       | al Bank)    |             |                        |             |         | •            |  |
|                | K Home Transaction Act           | ivities Accounts                      | Payments Bi | II Payments | Customer Services      |             |         | »            |  |
|                | Add Beneficiary                  |                                       |             |             | 27-09-2019 09:41:49 GM | T +0200     | ? 🗄 ★ 🗉 | • 🖻 ×        |  |
|                | Transaction Type:                | Domestic Account                      | Transfer    |             |                        |             |         |              |  |
|                |                                  |                                       |             |             |                        |             |         |              |  |
|                | Beneficiary Id*:                 | Testing                               | +           |             |                        |             |         |              |  |
|                | Beneficiary Name*:               | Demo Testing                          |             |             |                        |             |         |              |  |
|                | Destination Type*:               | Pay Over the Coun                     | ter 🔻       |             |                        |             |         |              |  |
|                | Identification Type**:           | Pay Over the Coun<br>Enter Account No | ter         |             |                        |             |         |              |  |
|                | Identification Number**:         |                                       |             |             |                        |             |         |              |  |
|                | Beneficiary Address:             |                                       |             |             |                        |             |         |              |  |
|                |                                  |                                       |             |             |                        |             |         |              |  |
|                | City:                            |                                       |             |             |                        |             |         |              |  |
|                | Beneficiary Email:               |                                       |             |             |                        |             |         |              |  |
|                | Enter Beneficiary Bank De        | tails                                 |             |             |                        |             |         |              |  |
|                | Beneficiary Account<br>Number**: |                                       |             |             |                        |             |         | -            |  |
|                | Dashboard Beneficiary Mair       | ntenance                              |             |             |                        |             | C       | ) <b>A</b> ≥ |  |

Complete the Beneficiary ID & Beneficiary Name

Select " Enter Account No".

Go to "Enter Beneficiary Bank Details" section and complete the Account number of the beneficiary.

## Click on the search Icon.

| S First Alliance Bank (Z) Ltd   Internet Banking - Google Chrome                                                                                  | - 🗆 ×                      |
|----------------------------------------------------------------------------------------------------|----------------------------|
| online.fabank.co.zm/B001/internet                                                                                                    |                            |
| FIRST ALLIANCE BANK (Z) LTD<br>(Registered Commercial Bank) Nyawengo Mwale $\neg \boxtimes \land \dashv \Leftrightarrow \checkmark @$             | Î                          |
| Weights         Home         Transaction Activities         Accounts         Payments         Bill Payments         Customer Services         >>> |                            |
| Add Beneficiary 27-09-2019 09:41:49 GMT + 0200 ? 🖶 🚖 🔳 🖀 🗙                                                                                        |                            |
| Enter Beneficiary Bank Details                                                                                                    |                            |
| Beneficiary Account<br>Number*:                                                                                                    |                            |
| Processing Mode*: <ul> <li>DDACC</li> <li>RTGS</li> </ul>                                                                                         |                            |
| Bank Code*:                                                                                                    |                            |
| Bank Name:                                                                                                    |                            |
| Bank Address:                                                                                                    |                            |
|                                                                                                    |                            |
| City:                                                                                                    |                            |
| State:                                                                                                    |                            |
| Visibility*: Public 🔻                                                                                                    |                            |
| Back Add                                                                                                    |                            |
| * Indicates mandatory fields ** Indicates mandatory if narticular ontion is enabled                                                               |                            |
|                                                                                                    |                            |
|                                                                                                    |                            |
| Dashboard Beneficiary Maintenance                                                                                                    |                            |
| 🕂 🔎 Type here to search O 🛱 🥫 🛱 💟 🖭 🥵 🖧 🤤 nbox 🧿 First Allia 💽 First Allia 🕅 Docume                                                               | ^ 😽 9:44 AM<br>9/27/2019 😎 |

| 🕙 Benefi                          | iciary Bank List - Go               | ogle Chrome | le Chrome — 🗆 🗙 |                        |                   |                     |                |           | × – E          |           |          |           |       |                     | $\times$ |
|-----------------------------------|-------------------------------------|-------------|-----------------|------------------------|-------------------|---------------------|----------------|-----------|----------------|-----------|----------|-----------|-------|---------------------|----------|
| online.fabank.co.zm/B001/internet |                                     |             |                 |                        |                   |                     |                |           |                |           |          |           |       |                     |          |
| Search                            | n Criteria                          |             |                 |                        |                   |                     |                | ^<br>/awe | engo Mwale 🔻 🛛 |           | ¢ (      | • 🕐       |       |                     |          |
| E                                 | Bank Code Type:                     | NEFT        |                 | •                      |                   |                     |                |           |                |           |          |           |       |                     |          |
|                                   | Bank Code:                          |             |                 |                        | Bank Name:        | FNB                 |                | rvice     | S              |           |          | »         |       |                     |          |
|                                   | State:                              | Select 🔹    |                 |                        | City:             | Select 🔻            |                | 9:41:4    | I9 GMT +0200   |           | ē★ ■     | 🖻 🗙       |       |                     |          |
|                                   |                                     |             |                 |                        |                   | Sear                | ch Select Bank |           |                |           |          | *         |       |                     |          |
|                                   | Bank Name                           | Branch      | Bank Coo        | de Bank<br>Address 1   | Bank<br>Address 2 | City                | State          |           |                |           |          |           |       |                     |          |
| 0                                 | FNB<br>COMMERCIAL                   |             | 260001          | Zambia                 |                   | Lusaka              |                |           |                |           |          |           |       |                     |          |
| •                                 | FNB KABULONGA                       |             | 260072          | ZAMBIA                 |                   | LUSAKA              |                |           |                |           |          |           |       |                     |          |
| $\bigcirc$                        | FNB Kalumbila                       |             | 262827          | Zambia                 |                   | Solwezi             |                |           |                |           |          |           |       |                     |          |
| $\bigcirc$                        | FNB LIVINGSTONE                     |             | 261061          | ZAMBIA                 |                   | LIVINGSTONE         |                |           |                |           |          |           |       |                     |          |
| 0                                 | FNB ZAMBIA<br>AGRICULTURE<br>CENTER |             | 260040          | ZAMBIA                 |                   | LUSAKA              |                |           |                |           |          |           |       |                     |          |
|                                   | FNB ZAMBIA                          |             |                 |                        |                   |                     |                | -         |                |           |          | _         |       |                     |          |
|                                   |                                     | * Indicates | mandatory       | fields. ** Indicates m | andatory if par   | ticular option is e | nabled.        |           |                |           | Back     | .dd<br>.▼ |       |                     |          |
|                                   |                                     | Dashboard   | d Benefic       | iary Maintenance       |                   |                     |                |           |                |           | G        | ₽ ×       |       |                     |          |
|                                   | Ø Type here to                      | search      |                 | 0                      | =: 📻 <u>(</u>     | 🗎 🖸 🔤               | 🧠 🛃 🤗          | 02 In     | box 🧿 First A  | 🕤 First A | S Benefi | W Docu    | ^ 👯 g | 9:45 AM<br>/27/2019 | 29       |

| S First Alliance Bank (Z) Ltd   Internet Banking - Google Chrome |                                       |                             |                               |                                    | - 🗆 X                |
|------------------------------------------------------------------|---------------------------------------|-----------------------------|-------------------------------|------------------------------------|----------------------|
| online.fabank.co.zm/B001/internet                                |                                       |                             |                               |                                    |                      |
| FIRST AI                                                         | LLIANCE BAN<br>gistered Commercial Ba | IK (Z) LTD                  | Nyawengo Mwale 🔻 🛛            | ⊴ ⊥ ☆ ∽ 🥹                          |                      |
| K     Home     Transaction Ac                                    | tivities Accounts Pa                  | Payments   Bill Payments    | Customer Services             | »                                  |                      |
| Add Beneficiary                                                  |                                       |                             | 27-09-2019 09:41:49 GMT +0200 | ? 🖶 ★ 🗉 🗎 ×                        |                      |
| Enter Beneficiary Bank D                                         | etails                                |                             |                               | <b>^</b>                           |                      |
| Beneficiary Account<br>Number**:                                 | 11111111111111                        |                             |                               |                                    |                      |
| Processing Mode*:                                                | DDACC ORTGS                           |                             |                               |                                    |                      |
| Bank Code*:                                                      | 260072                                | Q                           |                               |                                    |                      |
| Bank Name:                                                       | FNB KABULONGA                         |                             |                               |                                    |                      |
| Bank Address:                                                    | ZAMBIA                                |                             |                               |                                    |                      |
|                                                                  |                                       |                             |                               |                                    |                      |
| City:                                                            | LUSAKA                                |                             |                               |                                    |                      |
| State:                                                           |                                       |                             |                               |                                    |                      |
| Visibility*:                                                     | Public 🔻                              |                             |                               |                                    |                      |
|                                                                  |                                       |                             |                               | Back Add                           |                      |
| * Indicates mandatory fields. 3                                  | ** Indicates mandatory if r           | particular option is enable | d.                            |                                    |                      |
|                                                                  |                                       |                             |                               |                                    |                      |
|                                                                  |                                       |                             |                               | •                                  |                      |
| Dashboard Beneficiary Ma                                         | intenance                             |                             |                               | © <b> </b>                         | -                    |
| ₽ Type here to search                                            | O 🛱 🔒                                 | 📫 🖸 🖭 🗳                     | 🖁 🛃 🤤 🚾 Inbox 🧿 Fi            | rst Allia 🦳 First Allia 💘 Docume 🔨 | 9:46 AM<br>9/27/2019 |

| S First Alliance Bank (Z) Ltd   Internet Banking - Google Chrome | – 🗆 X                                                               |
|------------------------------------------------------------------|---------------------------------------------------------------------|
| online.fabank.co.zm/B001/internet                                |                                                                     |
| FIRST ALLIANCE BANK (Z) LTD<br>(Registered Commercial Bank)      | Nyawengo Mwale 🔻 🖂 🟦 🏟 🌈 🙆                                          |
| K Home Transaction Activities Accounts Payments Bill Payments    | Customer Services >>>                                               |
| Add Beneficiary - Verify                                         | 27-09-2019 09:48:10 GMT +0200 ? 💼 🌟 🔳 🖷 🗙                           |
| Beneficiary Name: Demo Testing                                   | ▲                                                                   |
| Account Type: Enter Account No                                   |                                                                     |
| Beneficiary Address:                                             |                                                                     |
| City                                                             |                                                                     |
| Beneficiary Email:                                               |                                                                     |
| Enter Beneficiary Bank Details                                   |                                                                     |
| Beneficiary Account Number: 1111111111111                        |                                                                     |
| Processing Mode: NEFT                                            |                                                                     |
| Bank Code: 260072                                                |                                                                     |
| Bank Name: FNB KABULONGA                                         |                                                                     |
| Bank Address: ZAMBIA                                             |                                                                     |
| City IIISAKA                                                     |                                                                     |
| State:                                                           |                                                                     |
| Visibility: Public                                               |                                                                     |
| · · ·                                                            |                                                                     |
|                                                                  | Change Confirm                                                      |
| Dashboard Beneficiary Maintenance                                | ⊙ 🔒 ×                                                               |
| 🗧 🔎 Type here to search O 🖽 👼 🏦 🖸 🖾 🥰                            | 호 루  은 🔯 Inbox 🎯 First Allia 💮 First Allia 💓 Docume 스 😝 9/27/2019 😔 |

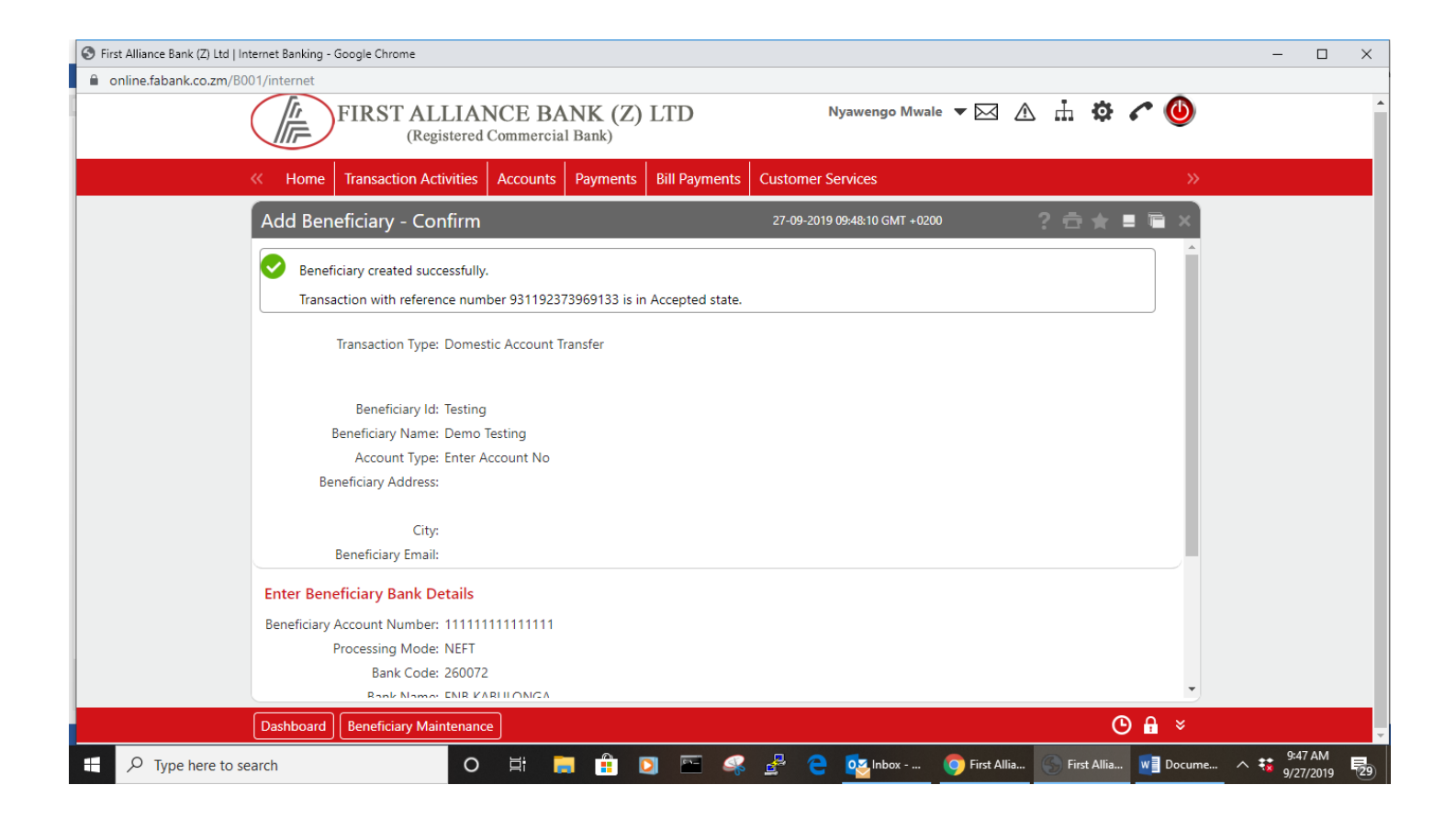

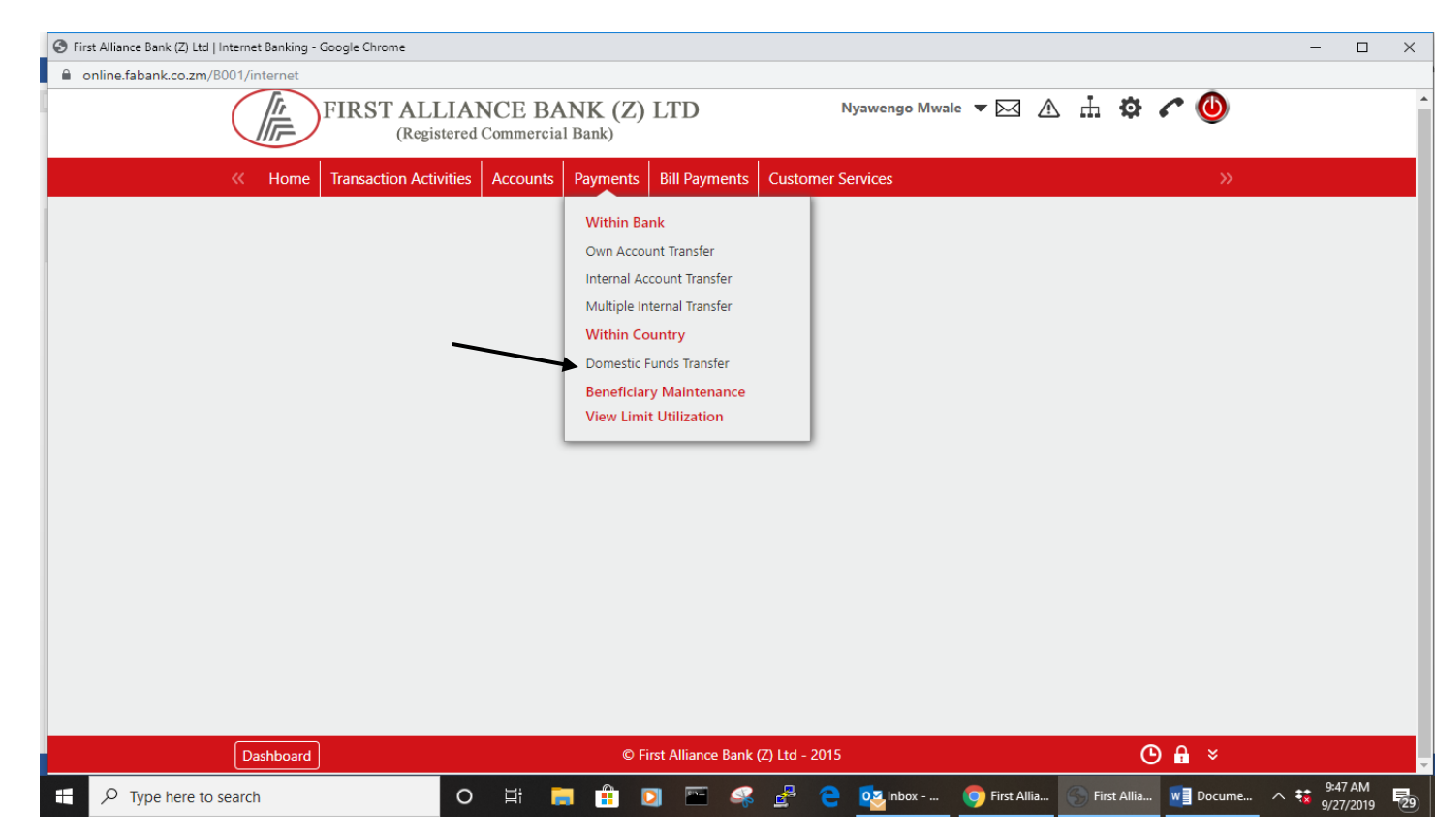

| S First Alliance Bank (Z) Ltd   Internet Banking - Google Chrome                                                                  | - 🗆 X                      |
|----------------------------------------------------------------------------------------------------|----------------------------|
| online.fabank.co.zm/B001/internet                                                                                                 |                            |
| FIRST ALLIANCE BANK (Z) LTD Nyawengo Mwale $\checkmark$ A A $\Rightarrow$ C O                                                     |                            |
| Wome         Transaction Activities         Accounts         Payments         Bill Payments         Customer Services         >>> |                            |
| Domestic Funds Transfer 27-09-2019 09:49:35 GMT + 0200 ? 🚔 🚖 🛢 🖷 🗙                                                                |                            |
| Payment To                                                                                                    |                            |
| Existing Template O                                                                                                    |                            |
| Make New Payment ®                                                                                                    |                            |
| User Reference Number:                                                                                                    |                            |
| Source Account*: Select                                                                                                    |                            |
| Beneficiary Details                                                                                                    |                            |
| Beneficiary Name*: 0001070 - Conventional                                                                                         |                            |
| Destination Account Type**: Salary Account                                                                                        |                            |
| Beneficiary Account**:                                                                                                    |                            |
| Identification Type**: Select                                                                                                    |                            |
| Identification Number**:                                                                                                    |                            |
| Beneficiary Address:                                                                                                    |                            |
|                                                                                                    |                            |
| Dashboard Domestic Funds Transfer 🕑 🔒 🗧                                                                                           | -                          |
| 🕂 🔎 Type here to search O 🛱 🥫 🟦 🖸 🔤 🤗 🖧 🤤 💁 Inbox 🎯 First Allia 🔄 First Allia 👿 Docume                                            | ^ 😽 9:48 AM<br>9/27/2019 🛃 |

| Oracle FLEXCUBE Direct Banking - Google Chrome  | -               | ×                                                                                     |
|-------------------------------------------------|-----------------|---------------------------------------------------------------------------------------|
| online.fabank.co.zm/B001/defaultflexcubepopup.h | ml              |                                                                                       |
| Beneficiary Name:                               |                 | /awengo Mwale 🔻 🖂 🔥 📩 🐯 🌈 🕚                                                           |
| Beneficiary Id:                                 |                 |                                                                                       |
|                                                 | Search          | Close Vices >>                                                                        |
|                                                 |                 | 9:49:35 GMT +0200 ? 📅 🚖 🔳 🖷 🗙                                                         |
|                                                 |                 | Î.                                                                                    |
|                                                 |                 |                                                                                       |
|                                                 |                 |                                                                                       |
|                                                 |                 |                                                                                       |
|                                                 |                 |                                                                                       |
|                                                 |                 |                                                                                       |
|                                                 |                 |                                                                                       |
|                                                 |                 |                                                                                       |
| Identification Numb                             | er**:           |                                                                                       |
| Beneficiary Add                                 | ess:            |                                                                                       |
|                                                 |                 | •                                                                                     |
| Dashboard Domestic                              | unds Transfer   | © <b>≗</b> ×                                                                          |
| Type here to search                             | o 🛱 📜 🔒 🖸 🖾 🦂 🛓 | <sup>2</sup> C C Index First A First A O First A O Oracle Docu A St 9/49 AM 9/27/2019 |

| Oracle FLEXCUBE   | Direct Banking - G             | oogle Chrome                     |                     |              |                  |                          | -                    |            |             |             |         |          |                  | _                  |                   |
|-------------------|--------------------------------|----------------------------------|---------------------|--------------|------------------|--------------------------|----------------------|------------|-------------|-------------|---------|----------|------------------|--------------------|-------------------|
| 🔒 online.fabank   | <mark>c.co.zm/</mark> B001/def | faultflexcubepopup.              | .html               |              |                  |                          |                      |            |             |             |         |          |                  |                    |                   |
| Beneficiary       | Name:                          |                                  |                     |              |                  |                          |                      |            | /awengo M   | Iwale 🔻 🖂   |         | φ.       | • 🕛              |                    | ^                 |
| Benefici          | iary Id:                       |                                  |                     |              |                  |                          |                      |            |             |             |         |          |                  |                    |                   |
|                   |                                |                                  |                     |              |                  |                          |                      | Search     | rvices      |             |         |          | »                |                    |                   |
| Beneficiary Ban   | nk Details                     |                                  |                     |              |                  |                          |                      |            | 9:51:51 GMT | +0200       | ? €     | È★ ■     | T ×              |                    |                   |
| Beneficiary<br>Id | Beneficiary<br>Name            | Beneficiary<br>Account<br>Number | Clearing<br>Network | Bank<br>Code | Bank<br>Name     | Beneficiary<br>Bank City | Beneficiary<br>Email | Visibility |             |             |         |          | -1               |                    |                   |
| • T-sting         | Demo Testing                   | 1111111111111111                 | NEFT                | 260072       | FNB<br>KABULONGA | LUSAKA                   |                      | Public     |             |             |         |          | -1               |                    |                   |
|                   |                                |                                  |                     |              |                  |                          | Subm                 | nit Close  |             |             |         |          |                  |                    |                   |
|                   |                                |                                  |                     |              |                  |                          |                      |            |             |             |         |          |                  |                    |                   |
|                   |                                |                                  |                     |              |                  |                          |                      |            |             |             |         |          |                  |                    |                   |
|                   |                                |                                  |                     |              |                  |                          |                      |            |             |             |         |          |                  |                    |                   |
|                   |                                |                                  |                     |              |                  |                          |                      |            |             |             |         |          |                  |                    |                   |
|                   |                                | Identification Num               | ber**:              |              |                  |                          |                      |            |             |             |         |          |                  |                    |                   |
|                   |                                | Beneficiary Ad                   | dress:              |              |                  |                          |                      |            |             |             |         |          |                  |                    |                   |
|                   |                                |                                  |                     |              |                  |                          |                      |            |             |             |         |          | •                |                    |                   |
|                   | Dast                           | hboard Domestic                  | c Funds Tran        | sfer         |                  |                          |                      |            |             |             |         | C        | <mark>ہ</mark> × |                    | -                 |
| 🕂 🔎 Туре          | here to search                 |                                  | C                   |              | it 🥫             |                          | <u> </u>             | 2 2        | os Inbox    | 🧿 First A 🧧 | First A | S Oracle | W Docu           | . ^ 😽 9:50<br>9/27 | 0 AM<br>7/2019 29 |

| S First Alliance Bank (Z) Ltd   Internet Banking - Google Chrome                                                                                  | - 🗆 ×                |
|----------------------------------------------------------------------------------------------------|----------------------|
| online.fabank.co.zm/B001/internet                                                                                                    |                      |
| FIRST ALLIANCE BANK (Z) LTD Nyawengo Mwale $\checkmark$ $\triangle$ $\therefore$ $\Diamond$ $\checkmark$ $\circlearrowright$                      |                      |
| Weights         Home         Transaction Activities         Accounts         Payments         Bill Payments         Customer Services         >>> |                      |
| Domestic Funds Transfer 27-09-2019 09:51:51 GMT +0200 ? 🚔 🚖 🛢 🗃 🗙                                                                                 |                      |
| Payment Details                                                                                                    |                      |
| Transfer Amount*: 500                                                                                                    |                      |
| Transfer Currency*: Select                                                                                                    |                      |
| Pay Now  Select                                                                                                    |                      |
| Pay Later O                                                                                                    |                      |
| Pay Periodically 🔘                                                                                                    |                      |
| Other Details                                                                                                    |                      |
| Purpose of Remittance*: Transaction is a general cash management instruction.                                                                     |                      |
| Narrative:                                                                                                    |                      |
| Template Access Type: Private  Narrative                                                                                                    |                      |
| View Limits Save as Draft Save as Template Save and Submit                                                                                        |                      |
| * Indicates mandatory fields. ** Indicates mandatory if particular option is enabled.                                                             |                      |
| · · · · · · · · · · · · · · · · · · ·                                                                                                    |                      |
| Dashboard Domestic Funds Transfer 🕑 🔒 🗧                                                                                                    |                      |
| 📲 🔎 Type here to search O 🛱 📑 🛱 🖸 🔤 📽 🦂 🔁 💁 Inbox 🎯 First Allia 🐼 First Allia 🕷 Docume 🔿 🤅                                                        | 9:51 AM<br>9/27/2019 |

| S First Alliance Bank (Z) Ltd   Internet Banking - Google Chrome                                                                         | - 🗆 X |
|----------------------------------------------------------------------------------------------------|-------|
| online.fabank.co.zm/B001/internet                                                                                                    |       |
| FIRST ALLIANCE BANK (Z) LTD Nyawengo Mwale $\checkmark$ 🖄 📩 🏟 🌈 🔮 (Registered Commercial Bank)                                           | i     |
| Weight Home         Transaction Activities         Accounts         Payments         Bill Payments         Customer Services         >>> |       |
| Domestic Funds Transfer - Verify 27-09-2019 09:53:42 GMT + 0200 ? 🖶 🚖 🛢 🖷 🗙                                                              |       |
| Beneficiary Bank Details                                                                                                    |       |
| Processing Mode: NEFT                                                                                                    |       |
| Bank Code: 260072                                                                                                    |       |
| Bank Name: FNB KABULONGA                                                                                                    |       |
| Bank Address: ZAMBIA                                                                                                    |       |
| City: LUSAKA                                                                                                    |       |
| Payment Details                                                                                                    |       |
| Transfer Amount: 500.00                                                                                                    |       |
| Transfer Currency: Zambian Kwacha                                                                                                    |       |
| Pay Now 27-09-2019                                                                                                    |       |
| Other Details                                                                                                    |       |
| Purpose of Remittance: Transaction is a general cash management instruction.                                                             |       |
| Narrative:                                                                                                    |       |
| Change Confirm                                                                                                    |       |
|                                                                                                    |       |
| Dashboard Domestic Funds Transfer 🕚 🔒 🗧                                                                                                  | -     |
| 📲 🔎 Type here to search O 🛱 📻 🛱 💽 🖭 🥵 🖧 🤤 💁 Inbox 🥥 First Allia 🕟 First Allia 💌 Docume                                                   |       |

| S First Alliance Bank (Z) Ltd   Internet Banking - Google Chrome    | - 🗆 X                                                            |
|---------------------------------------------------------------------|------------------------------------------------------------------|
| online.fabank.co.zm/B001/internet                                   | 07                                                               |
| FIRST ALLIANCE BANK (Z) I<br>(Registered Commercial Bank)           | TD Nyawengo Mwale 🔻 🖂 🛧 🔅 🌈 🕚 🔺                                  |
| Home Transaction Activities Accounts Payments I                     | ill Payments Customer Services >>>                               |
| Transaction Initiation Authorisation                                | 27-09-2019 09:53:42 GMT +0200 ? 📅 🌟 🔳 🖷 🗙                        |
| Transaction Reference Number : 152481924969156                      |                                                                  |
| Transaction Password * :                                            | 9 11                                                             |
| *Enter characters of Transaction Password corresponding to digits a | mentioned above textboxes.                                       |
| Use virtual keyboard                                                |                                                                  |
| % + ( * # . ) \$ @                                                  | - ? & ! = _ 9 2 3                                                |
| k r a e t f c                                                       | n o i 5 4 8                                                      |
| h p w v b x                                                         | c y u 6 7 0                                                      |
| q g l j m                                                           | s z 1                                                            |
| Upper Delete Clear A                                                | I Not Mixed                                                      |
| Click here to enter by hovering                                     |                                                                  |
|                                                                     | Submit                                                           |
|                                                                     | Submit -                                                         |
| Dashboard Domestic Funds Transfer                                   | © <b>A</b> ×                                                     |
| 📲 🔎 Type here to search O 🖽 📑 🗈 🖸                                   | 下 🤹 🛃 🔁 🥶 Inbox 🥥 First Allia 🕓 First Allia 😻 Docume へ 👯 9:52 AM |

This windows requires use of Transaction password which is provided to users at the activation stage.

At this stage 3 boxes with corresponding numbers are provided. Enter the character of transaction password corresponding to digits above the boxes.

Note:

a. Creation of a Beneficiary template is done only once and for subsequent transfers for this client does not require recreation.

b. Domestic Funds transfers done after 12hrs will be processed in the next business date

## Internal Funds Transfer

### Transfers within the Bank

| S First Alliance Bank (Z) Ltd   Internet Banking - Google Chrome                                                                                                    |                                                                                                    | - 0                                  | $\times$ |
|----------------------------------------------------------------------------------------------------|----------------------------------------------------------------------------------------------------|--------------------------------------|----------|
| online.fabank.co.zm/B001/internet                                                                                                    |                                                                                                    |                                      |          |
| FIRST ALLIANCE F                                                                                                    | BANK (Z) LTD Nyawengo Mwale 🔻                                                                                                    | 🖂 A H 🌣 🖍 🕲                          | Î        |
| Home Transaction Activities Accoun                                                                                                    | ts Payments Bill Payments Customer Services                                                                                                    | »                                    |          |
|                                                                                                    |                                                                                                    |                                      |          |
|                                                                                                    |                                                                                                    |                                      |          |
|                                                                                                    |                                                                                                    |                                      |          |
|                                                                                                    |                                                                                                    |                                      |          |
|                                                                                                    |                                                                                                    |                                      |          |
|                                                                                                    |                                                                                                    |                                      |          |
|                                                                                                    |                                                                                                    |                                      |          |
|                                                                                                    |                                                                                                    |                                      |          |
|                                                                                                    |                                                                                                    |                                      |          |
|                                                                                                    |                                                                                                    |                                      |          |
|                                                                                                    |                                                                                                    |                                      |          |
|                                                                                                    |                                                                                                    |                                      |          |
|                                                                                                    |                                                                                                    |                                      |          |
|                                                                                                    |                                                                                                    |                                      | _        |
| Dashboard                                                                                                    | © First Alliance Bank (Z) Ltd - 2015                                                                                                    | <u> </u>                             | -        |
| Image: Provide the search     O     Image: Provide the search                                                                                                    | 肩 🔒 🖸 🔤 🥰 😤 🤤 💁 📴 First A                                                                                                    | 🔄 First A 💽 FUND 🥏 DDAC 🔨 👯 11:08 AM | 9 28     |
|                                                                                                    |                                                                                                    |                                      |          |
| S First Alliance Bank (Z) Ltd   Internet Banking - Google Chrome                                                                                                    |                                                                                                    | – –                                  | ×        |
| <ul> <li>First Alliance Bank (Z) Ltd   Internet Banking - Google Chrome</li> <li>online.fabank.co.zm/B001/internet</li> </ul>                                                                                                    |                                                                                                    | - 0                                  | ×        |
| First Alliance Bank (2) Ltd   Internet Banking - Google Chrome online.fabank.co.zm/B001/internet FIRST ALLIANCE E                                                                                                    | BANK (Z) LTD Nyawengo Mwale 🔻                                                                                                    | <br>• A h <b>* ~ ()</b>              | ×        |
| First Alliance Bank (Z) Ltd   Internet Banking - Google Chrome online.fabank.co.zm/B001/internet FIRST ALLIANCE B<br>(Registered Commerce)                                                                                                    | BANK (Z) LTD Nyawengo Mwale ▼<br>cial Bank)                                                                                                    | <br>• • • • • • •                    | ×        |
| First Alliance Bank (Z) Ltd   Internet Banking - Google Chrome Internet Internet FIRST ALLIANCE E (Registered Comment) K Home Transaction Activities Account                                                                                                    | BANK (Z) LTD Nyawengo Mwale V<br>cial Bank)<br>ts Payments Bill Payments Customer Services                                                                                                    |                                      | ×        |
| First Alliance Bank (2) Ltd   Internet Banking - Google Chrome Internet Internet FIRST ALLIANCE B (Registered Comment) (Registered Comment) (Registered Comment) (Registered Comment) (Registered Comment)                                                                                                    | BANK (Z) LTD Nyawengo Mwale<br>cial Bank) ts Payments Bill Payments Customer Services Within Bank                                                                                                    |                                      | ×        |
| First Alliance Bank (Z) Ltd   Internet Banking - Google Chrome Internet Internet Inte                                                                                                    | BANK (Z) LTD Nyawengo Mwale<br>cial Bank) ts Payments Bill Payments Customer Services Within Bank Own Account Transfer Internal Account Transfer                                                                                                    |                                      | ×        |
| First Alliance Bank (2) Ltd   Internet Banking - Google Chrome Image: Internet Internet Int | BANK (Z) LTD Nyawengo Mwale<br>ts Payments Bill Payments Customer Services           Within Bank           Own Account Transfer           Internal Account Transfer           Multiple Internal Transfer                                                                                                    |                                      | ×        |
| First Alliance Bank (Z) Ltd   Internet Banking - Google Chrome Internet FIRST ALLIANCE E (Registered Commerce) Home Transaction Activities Accountion                                                                                                    | BANK (Z) LTD Nyawengo Mwale<br>ts Payments Bill Payments Customer Services<br>Within Bank<br>Own Account Transfer<br>Internal Account Transfer<br>Multiple Internal Transfer<br>Within Country                                                                                                    |                                      | ×        |
| First Alliance Bank (2) Ltd   Internet Banking - Google Chrome Internet Internet Inte                                                                                                    | BANK (Z) LTD Nyawengo Mwale<br>cial Bank) ts Payments Bill Payments Customer Services Within Bank Own Account Transfer Internal Account Transfer Multiple Internal Transfer Within Country Domestic Funds Transfer Emeticiary Maintenance                                                                                                    | <br>M A H 🌣 🖍 🕲<br>»                 | ×        |
| First Alliance Bank (2) Ltd   Internet Banking - Google Chrome Internet FIRST ALLIANCE F (Registered Comment (K Home Transaction Activities Account)                                                                                                    | BANK (Z) LTD Nyawengo Mwale<br>cial Bank) ts Payments Bill Payments Customer Services Within Bank Own Account Transfer Internal Account Transfer Multiple Internal Transfer Within Country Domestic Funds Transfer Brueficiary Maintenance View Limit Utilization                                                                                                    |                                      | ×        |
| First Alliance Bank (2) Ltd   Internet Banking - Google Chrome Internet FIRST ALLIANCE F (Registered Comment (Registered Comment (Registered Comment (Registered Comment (Registered Comment (Registered Comment                                                                                                    | BANK (Z) LTD Nyawengo Mwale<br>cial Bank) ts Payments Bill Payments Customer Services Within Bank Own Account Transfer Internal Account Transfer Multiple Internal Transfer Within Country Domestic Funds Transfer Emericiary Maintenance View Limit Utilization                                                                                                    | <br>MAHONN<br>»                      | ×        |
| First Alliance Bank (2) Ltd   Internet Banking - Google Chrome Internet Internet Inte                                                                                                    | Ank (Z) LTD Nyawengo Mwale<br>ts Payments Bill Payments Customer Services           Within Bank           Own Account Transfer           Internal Account Transfer           Multiple Internal Transfer           Within Country           Domestic Funds Transfer           Eneficiary Maintenance           View Limit Utilization                                                                                                    |                                      | ×        |
| First Alliance Bank (2) Ltd   Internet Banking - Google Chrome Internet Internet Inte                                                                                                    | BANK (Z) LTD       Nyawengo Mwale         cial Bank)         ts       Payments       Bill Payments       Customer Services         Within Bank         Own Account Transfer         Internal Account Transfer         Multiple Internal Transfer         Within Country         Domestic Funds Transfer         Preficiary Maintenance         View Limit Utilization                                                                                                    |                                      | ×        |
| First Alliance Bank (2) Ltd   Internet Banking - Google Chrome Internet Internet Inte                                                                                                    | Ank (2) LTD Nyawengo Mwale Cital Bank)<br>ts Payments Bill Payments Customer Services<br>Within Bank<br>Own Account Transfer<br>Internal Account Transfer<br>Multiple Internal Transfer<br>Within Country<br>Domestic Funds Transfer<br>Emeficiary Maintenance<br>View Limit Utilization                                                                                                    | >                                    | ×        |
| First Alliance Bank (2) Ltd   Internet Banking - Google Chrome Internet Internet Inte                                                                                                    | BANK (Z) LTD       Nyawengo Mwale         cial Bank)         ts       Payments       Bill Payments       Customer Services         Within Bank         Own Account Transfer         Internal Account Transfer         Multiple Internal Transfer         Within Country         Domestic Funds Transfer         Brieficiary Maintenance         View Limit Utilization                                                                                                    |                                      | ×        |
| First Alliance Bank (2) Ltd   Internet Banking - Google Chrome Internet Internet Inte                                                                                                    | BANK (Z) LTD       Nyawengo Mwale         cial Bank)         ts       Payments       Bill Payments       Customer Services         Within Bank         Own Account Transfer         Internal Account Transfer         Multiple Internal Transfer         Within Country         Domestic Funds Transfer         Within Country         Domestic Funds Transfer         Within Country         Domestic Funds Transfer         Within Country         Domestic Funds Transfer         Wiew Limit Utilization | >                                    | ×        |
| First Alliance Bank (2) Ltd   Internet Banking - Google Chrome Internet Internet Inte                                                                                                    | BANK (Z) LTD       Nyawengo Mwale         cial Bank)         ts       Payments       Bill Payments       Customer Services         Within Bank         Own Account Transfer         Internal Account Transfer         Multiple Internal Transfer         Within Country         Domestic Funds Transfer         Rifeliciary Maintenance         View Limit Utilization                                                                                                    |                                      | ×        |
| First Alliance Bank (2) Ltd   Internet Banking - Google Chrome Internet Internet Inte                                                                                                    | BANK (Z) LTD       Nyawengo Mwale         cial Bank)         ts       Payments       Bill Payments       Customer Services         Within Bank         Own Account Transfer         Internal Account Transfer         Multiple Internal Transfer         Within Country         Domestic Funds Transfer         Buneficiary Maintenance         View Limit Utilization                                                                                                    |                                      | ×        |
| First Alliance Bank (2) Ltd   Internet Banking - Google Chrome online.fabank.co.zm/B001/internet FIRST ALLIANCE E<br>(Registered Comment) « Home Transaction Activities Account Dashboard                                                                                                    | BANK (2) LTD       Nyawengo Mwale         cial Bank)         ts       Payments       Bil Payments       Customer Services         Within Bank       Own Account Transfer         Internal Account Transfer       Multiple Internal Transfer         Within Country       Domestic Funds Transfer         Bereficiary Maintenance       View Limit Utilization                                                                                                    |                                      | ×        |

|                                     | ternet Banking - Google Chrome                                                                                                    | -          | $\Box$ $\times$ |
|-------------------------------------|----------------------------------------------------------------------------------------------------|------------|-----------------|
| online.fabank.co.zm/B00             | 01/internet                                                                                                    |            |                 |
|                                     | FIRST ALLIANCE BANK (Z) LTD Nyawengo Mwale $\neg \boxtimes \land \land \land \land \land \land \land \land \land \land \land \land \land \land \land \land \land \land $                                                                                                    |            | Î               |
|                                     | Weight Home         Transaction Activities         Accounts         Payments         Bill Payments         Customer Services         X                                                                                                    | >          |                 |
|                                     | Beneficiary Maintenance 27-09-2019 11:12:30 GMT + 0200 ? 🚖 🚖 🔳 🖀 🗙                                                                                                    |            |                 |
|                                     | Transaction Type*: Select Select Domestic Account Transfer Internal Account Transfer                                                                                                    |            |                 |
|                                     | Beneficiary Name :                                                                                                    |            |                 |
|                                     | Beneficiary Account No. : Beneficiary Email :                                                                                                    |            |                 |
|                                     | Beneficiary Bank Name : Visibility : Public 🔻                                                                                                    |            |                 |
|                                     |                                                                                                    |            |                 |
|                                     | Search                                                                                                    |            |                 |
|                                     |                                                                                                    |            |                 |
|                                     |                                                                                                    |            |                 |
|                                     |                                                                                                    |            |                 |
|                                     |                                                                                                    |            |                 |
|                                     |                                                                                                    |            |                 |
|                                     |                                                                                                    |            |                 |
|                                     |                                                                                                    |            | _               |
|                                     |                                                                                                    | 11         | :11 AM          |
| P Type here to se                   | earch O 🛱 📄 🎛 🖸 🗠 🧩 🖄 🤤 💁 Inbox 🧿 First A 💟 First A 📲 FUND 🔮 DD                                                                                                    | DAC ^ 🏭 9/ | 27/2019 28      |
| S First Alliance Bank (Z) Ltd   Int | ternet Banking - Google Chrome                                                                                                    | -          |                 |
| online.fabank.co.zm/B00             | 01/internet                                                                                                    |            |                 |
| 1                                   |                                                                                                    |            |                 |
|                                     | (Registered Commercial Bank)                                                                                                    | )          | ^               |
|                                     | FIRST ALLIANCE BANK (Z) LID       Nyawengo Miwale       Im       Im       <                                                                                                    | >          | Î               |
|                                     | FIRST ALLIANCE BANK (Z) LTD       Nyawengo Mwale       Image: All the second second se                                       | >          |                 |
|                                     | Kyawengo Mwale       Kita Commercial Bank         Kyawengo Mwale       Kita Commercial Bank         Kita Commercial Bank       Kita Commercial Bank         Kita Commercial Bank       Bill Payments         Customer Services       Kita Commercial Bank         Add Beneficiary       27-09-2019 11:12:57 GMT +0200         Transaction Type: Internal Account Iransfer       Kita Commercial Bank                                                                                                    |            |                 |
|                                     | Kyawengo Mwale       Kyawengo Mwale       Kyawengo Myale       Kyawengo Myale       Kyawe                                                                                                    | >          |                 |
|                                     | Kyawengo Mwale       Kyawengo Mwale       K       K                                                                                                    |            |                 |
|                                     | Kyawengo Mwale       Kit in the second second                               |            |                 |
|                                     | FIRST ALLIANCE BANK (Z) LID       Nyawengo Mwale       Image: Image: Ima                                       |            |                 |
|                                     | Myawengo Mwale       Image: Myawengo Mwale       Image: Myawengo Myake       Image: Myawengo Myake       Image: Myawengo Myake       Image: Myawengo Myake       Image: Myawengo Myake       Image: Myawengo Myake       Image: Myawengo Myake       Image: Myawengo Myake       Image: Myawengo Myake       Image: Myawengo Myake       Image: Myawengo Myake       Image: Myawengo Myake       Image: Myawengo Myake       Image: Myakengo Myakengo Myaken                                                                                                    |            |                 |
|                                     | Myawengo Mwale       Image: Mail Construction         Myawengo Mwale       Image: Mail Construction         Myawengo Mwale       Image: Mail Construction         Mome       Transaction Activities       Accounts       Payments       Bill Payments       Customer Services       Image: Mill Construction       Image: Mill Construction       Image: Mill Construc                                                                                                    |            |                 |
|                                     | Myawengo Mwale       Myawengo Mwale       Myawengo Myake       Myawengo Myake       Myake Myake       Myake Myake Myake       Myake                                                                                                    |            |                 |
|                                     | Image: Security Code                                                                                                    |            |                 |
|                                     | Image: State of Commercial Bank                                                                                                    |            |                 |
|                                     | Water of Mikale     Image: Commercial Bank     Mome     Transaction Activities     Accounts     Beneficiary     Payments     Beneficiary Id*:     Beneficiary Name*:     Beneficiary Name*:     Beneficiary Name*:     Beneficiary Name*:     Beneficiary Name*:     Beneficiary Name*:     Beneficiary Codult No.*:     Beneficiary Account No.*:        Beneficiary Email:        Visibility*:                                                                                                    <                                                                                                    |            |                 |
|                                     | Wavengo MWale     Registered Commercial Bank)     More     Transaction Activities     Accounts     Payments     Bill Payments     Customer Services     Add Beneficiary     Prese enter this code below to help prevent unauthorized activity which may slow our service to you.     Security Code                                                                                                    |            |                 |
|                                     | Registered Commercial Bank   (Registered Commercial Bank) (Myawengo Mwale () () () () () () () () () () () () ()                                                                                                    |            |                 |
|                                     | Mystered Number       Mystered Number       Mystered Number       Mystered Number       Mystered Number         K       Home       Transaction Activities       Accounts       Payments       Bill Payments       Customer Services       X       Image: Customer Services       X         Add Beneficiary       27-09-2019 11:12:57 GMT + 0200       2       Image: Customer Services       X       Image: Customer Services       X         Monte       Beneficiary       Customer Services       X       Image: Customer Services       X         Monte       Customer Services       X       Image: Customer Services       X       Image: Customer Services       X         Monte       Customer Services       X       Image: Customer Services       X       Image: Customer Services       X         Monte       Customer Services       X       Image: Customer Services       X       Image: Customer Services       X         Beneficiary Id*:       Customer Service       Out (FIRST ALLIANCE BANK (Z) LTD. H.O.)       Image: Customer Service       Image: Customer Service       Security Code         Bease enter this code below to help prevent unauthorized activity which may slow our service to you.       Security Code       Image: Customer Service       Bease         Monte       Security Code       Image: Customer Service                                                                                                    |            |                 |
|                                     | Interview of the second second se |            |                 |
|                                     | Walking Middle Commercial Bank                                                                                                    |            |                 |

| online.fabank.co.zm/8001/internet                FIRST ALLIANCE BANK (Z) LTD             (Registered Commercial Bank)                Nyawengo Mwale               M             (A d                    fransaction Activities               Accounts               Bill Payments               Customer Services               //                     Add Beneficiary               Z1-09-2019 11:12:57 GMT +0200               Case |           |
|----------------------------------------------------------------------------------------------------|-----------|
| Image: Stratucion Activities Accounts Payments Bill Payments Customer Services     Add Beneficiary 27-09-2019 11:12:57 GMT +0200     Transaction Type: Internal Account Transfer     Beneficiary Id*: testing   Beneficiary Name*: Testing Demo   Beneficiary Name*: Testing Demo   Beneficiary Name*: Totol (C) (TRST ALLIANCE BANK (Z) LTD. H.O.)                                                                                   |           |
| Key Home       Transaction Activities       Accounts       Payments       Bill Payments       Customer Services       >>         Add Beneficiary       27-09-2019 11:12:57 GMT +0200       ? ? ? ? ? ? ? ? ? ? ? ? ? ? ? ? ? ? ?                                                                                                    |           |
| Add Beneficiary 27-09-2019 11:12:57 GMT +0200                                                                                                    |           |
| Transaction Type:       Internal Account Transfer         Beneficiary Id*:       testing         Beneficiary Name*:       Testing Demo         Beneficiary Bank Branch*:       000 (FIRST ALLIANCE BANK (Z ) LTD. H.O.)         Beneficiary Account No.*:       000 (FIRST ALLIANCE BANK (Z ) LTD. H.O.)                                                                                                    |           |
| Beneficiary Id*:       testing         Beneficiary Name*:       Testing Demo         Beneficiary Bank Branch*:       000 (FIRST ALLIANCE BANK ( Z ) LTD. H.O.)         Beneficiary Account No.*:       000 (FIRST ALLIANCE BANK ( Z ) LTD. H.O.)                                                                                                    |           |
| Beneficiary Name*: 000 (FIRST ALLIANCE BANK ( Z ) LTD. H.O.)                                                                                                    |           |
| Beneficiary Bank Branch*: 000 (FIRST ALLIANCE BANK ( Z ) LTD. H.O.)                                                                                                    |           |
| Beneficiary Account No.* 000 (FIRST ALLIANCE BANK ( Z ) LTD. H.O.)                                                                                                    |           |
| DO1 (EDST ALLIANCE RANK (7) ITO LUSAYAN                                                                                                    |           |
| Beneficiary Email: 003 (FIRST ALLIANCE BANK (Z) LTD LOSAKA)                                                                                                    |           |
| Visibility*: 004 (FIRST ALLIANCE BANK (Z) LTD KITWE)<br>005 (FIRST ALLIANCE BANK (Z) LTD INDUS)                                                                                                    |           |
| Security Code 006 (FIRST ALLIANCE BANK (Z) LTD EAST PARK)                                                                                                    |           |
| Please enter this code below to help prevent unauthorized activity which may slow our service to you.                                                                                                    |           |
|                                                                                                    |           |
| JX3V2CAA Ø Security Code                                                                                                    |           |
|                                                                                                    |           |
| Back A. T                                                                                                    |           |
|                                                                                                    |           |
|                                                                                                    | 11:12 AM  |
| 🗧 🔎 Type here to search O 🛱 📕 🏥 🖸 🖳 🥵 🝰 🤮 🧕 💁 Inbox 🌍 First A 🐑 First A 🛂 FUND 🧶 DDAC 🔿 💱                                                                                                    | 9/27/2019 |
| ) Eirst Alliance Bank (7) Ltd Linternet Banking - Google Chrome                                                                                                    |           |
| ■ online.fabank.co.zm/B001/internet                                                                                                    | _         |
| FIRST ALLIANCE BANK (Z) LTD Nyawengo Mwale $\checkmark$ $\triangle$ $\therefore$ $\Diamond$ $\checkmark$ $\diamondsuit$                                                                                                    |           |
| Weights         Transaction Activities         Accounts         Payments         Bill Payments         Customer Services         >>                                                                                                    |           |
| Add Beneficiary - Verify 27-09-2019 11:15:07 GMT +0200 ? 🚔 🚖 💻 🖷 🗙                                                                                                    |           |
| Transaction Type: Internal Account Transfer                                                                                                    |           |
|                                                                                                    |           |
| Beneficiary ld: testing                                                                                                    |           |
| Beneficiary Name: Testing Demo                                                                                                    |           |
| Beneficiary Bank Branch*: 001 (FIRST ALLIANCE BANK (Z) LTD LUSAKA)                                                                                                    |           |
| Beneficiary Account No.: 0010001068008 Beneficiary Email:                                                                                                    |           |
| Visibility: Public                                                                                                    |           |
| Change Confirm                                                                                                    |           |
|                                                                                                    |           |
|                                                                                                    |           |
|                                                                                                    |           |
|                                                                                                    |           |
|                                                                                                    |           |
|                                                                                                    |           |
|                                                                                                    |           |
|                                                                                                    |           |
| Dashboard       Beneficiary Maintenance                                                                                                    |           |

| Analice bank (2) Eta jintemet banking - Googi                                                                                                    | Chrome                                                                                                    |                                                                                                    |                                                                                                    |                                          |                                     |           |
|----------------------------------------------------------------------------------------------------|----------------------------------------------------------------------------------------------------|----------------------------------------------------------------------------------------------------|----------------------------------------------------------------------------------------------------|------------------------------------------|-------------------------------------|-----------|
| line.fabank.co.zm/B001/internet                                                                                                    |                                                                                                    |                                                                                                    |                                                                                                    |                                          |                                     |           |
| FII                                                                                                    | (Registered Commercial Bank)                                                                                                    | ) LTD                                                                                                    | Nyawengo Mwale 🔻 🖂 🛽                                                                                                    | ъ н 🌣 🖍 雄                                |                                     |           |
| « Home Tra                                                                                                    | saction Activities Accounts Payments                                                                                                    | Bill Payments Custom                                                                                                    | er Services                                                                                                    |                                          | »                                   |           |
|                                                                                                    | Within B                                                                                                    | ank                                                                                                    |                                                                                                    |                                          |                                     |           |
|                                                                                                    | Own Acco                                                                                                    | ount Transfer                                                                                                    | /                                                                                                    |                                          |                                     |           |
|                                                                                                    | Internal A                                                                                                    | account Transfer                                                                                                    |                                                                                                    |                                          |                                     |           |
|                                                                                                    | Multiple                                                                                                    | nternal Transfer                                                                                                    |                                                                                                    |                                          |                                     |           |
|                                                                                                    | Within C                                                                                                    | ountry<br>Funds Transfer                                                                                                    |                                                                                                    |                                          |                                     |           |
|                                                                                                    | Beneficia                                                                                                    | ary Maintenance                                                                                                    |                                                                                                    |                                          |                                     |           |
|                                                                                                    | View Lin                                                                                                    | nit Utilization                                                                                                    |                                                                                                    |                                          |                                     |           |
|                                                                                                    |                                                                                                    |                                                                                                    |                                                                                                    |                                          |                                     |           |
|                                                                                                    |                                                                                                    |                                                                                                    |                                                                                                    |                                          |                                     |           |
|                                                                                                    |                                                                                                    |                                                                                                    |                                                                                                    |                                          |                                     |           |
|                                                                                                    |                                                                                                    |                                                                                                    |                                                                                                    |                                          |                                     |           |
|                                                                                                    |                                                                                                    |                                                                                                    |                                                                                                    |                                          |                                     |           |
|                                                                                                    |                                                                                                    |                                                                                                    |                                                                                                    |                                          |                                     |           |
|                                                                                                    |                                                                                                    |                                                                                                    |                                                                                                    |                                          |                                     |           |
|                                                                                                    |                                                                                                    |                                                                                                    |                                                                                                    |                                          |                                     |           |
|                                                                                                    |                                                                                                    |                                                                                                    |                                                                                                    |                                          |                                     |           |
| Dashboard                                                                                                    | ©                                                                                                    | First Alliance Bank (Z) Ltd - 2                                                                                                    | 015                                                                                                    | 🕒 🕒 🕲                                    |                                     |           |
|                                                                                                    |                                                                                                    |                                                                                                    |                                                                                                    |                                          |                                     |           |
| $\mathcal P$ Type here to search                                                                                                    | O 🛱 🥫 🔒                                                                                                    | 🛛 🔤 🦂 🛃 🔇                                                                                                    | 📔 🔯 Inbox 🧿 First A 🌀 I                                                                                                    | First A 🛛 🔄 FUND 🎒 I                     | DDAC ^ 👯 11:14 A<br>9/27/20         | AM<br>019 |
| Type here to search                                                                                                    | O 🛱 🥫 🕻                                                                                                    | 3 🖻 🦂 🖁 🤇                                                                                                    | Pirst A Sirst A                                                                                                    | First A 🛛 FUND 🥹 I                       | DDAC ^ 🗱 11:14 A<br>9/27/20         | AM<br>019 |
| Type here to search Alliance Bank (Z) Ltd   Internet Banking - Googl<br>line.fabank.co.zm/B001/internet                                                                                                    | O 🖽 🚬 🏦 I                                                                                                    | ) 🖻 🤐 🛃 🤇                                                                                                    | First A SF First A                                                                                                    | First A 💘 FUND 🌍 I                       | DDAC ^ 👯 11:14 A<br>9/27/20<br>— [  | M<br>019  |
| 7 Type here to search Alliance Bank (Z) Ltd   Internet Banking - Googi<br>line,fabank.co.zm/B001/internet                                                                                                    | O Ħ ■ 1                                                                                                    |                                                                                                    | Nyawengo Mwale V 📿 🖉                                                                                                    | First A 💽 FUND 🥌 (                       | DDAC ^ 😯 11:14 A<br>9/27/20<br>— [  | AM<br>019 |
| P Type here to search Alliance Bank (Z) Ltd   Internet Banking - Googl<br>line.fabank.co.zm/B001/internet FII                                                                                                    | O ⊟ ■ • • • • • • • • • • • • • • • • • •                                                                                                    | ) LTD                                                                                                    | Nyawengo Mwale 👻 🔀                                                                                                    | First A 💽 FUND 🥌 f                       | DDAC ^ 🗱 11:14 A<br>9/27/20<br>— [  | AM<br>019 |
| Type here to search  Alliance Bank (2) Ltd   Internet Banking - Googl  Iine.fabank.co.zm/B001/internet      FII      K Home Trai                                                                                                    | O ⊟ ■<br>Chrome<br>CARCE BANK (Z)<br>(Registered Commercial Bank)<br>saction Activities Accounts Payments                                                                                                    | <ul> <li>LTD</li> <li>Bill Payments</li> </ul>                                                                                                    | Nyawengo Mwale 👻 🖂 🤇                                                                                                    | First A 💘 FUND 🥌 t                       | DDAC ^ + 11:14 A<br>9/27/20<br>- [  | AM<br>019 |
| Type here to search  Alliance Bank (Z) Ltd   Internet Banking - Googl  Jine.fabank.co.zm/B001/internet      FII                                                                                                    | O ⊟ ■<br>Chrome<br>Chrome<br>CRegistered Commercial Bank)<br>RST ALLIANCE BANK (Z)<br>(Registered Commercial Bank)<br>saction Activities Accounts Payments<br>sfer                                                                                                    | <ul> <li>E Section 1 and a section 1 and a section 1 and a</li></ul> | Nyawengo Mwale ▼ ► 2<br>er Services<br>2019 11:15:59 GMT +0200                                                                                                    | First A 💽 FUND 🌖 🕯                       | DDAC ^ * 11:14 A<br>9/27/20<br>- [  | AM<br>019 |
| 7 Type here to search Alliance Bank (Z) Ltd   Internet Banking - Goog Line,fabank.co.zm/B001/internet FII W Home Trans Internal Trans Payment To                                                                                                    | O ⊨i m iii iiiiiiiiiiiiiiiiiiiiiiiiiiiii                                                                                                    | <ul> <li>ETD</li> <li>Bill Payments Custom</li> <li>27-09-</li> </ul>                                                                                                    | Nyawengo Mwale V I Constant                                                                                                    | First A ₩ FUND (●) 1<br>A                | DDAC ^ * 11:14 A<br>9/27/20<br>- [  | AM<br>019 |
| <ul> <li>Type here to search</li> <li>Alliance Bank (Z) Ltd   Internet Banking - Googl<br/>line.fabank.co.zm/B001/internet</li> <li>FII</li> <li>Wome Trans</li> <li>Internal Trans</li> <li>Payment To</li> <li>Eviction I</li> </ul>                                                                                                    | O III III IIIIIIIIIIIIIIIIIIIIIIIIIIII                                                                                                    | <ul> <li>ETD</li> <li>Bill Payments</li> <li>Custor</li> <li>27-09-</li> </ul>                                                                                                    | Nyawengo Mwale V Katalan (Constraint)<br>Nyawengo Mwale V Katalan (Constraint)<br>Nyawengo Mwale V Katalan (Constraint)<br>Nyawengo Mwale V Katalan (Constraint)<br>Nyawengo Mwale V Katalan (Constraint)<br>Nyawengo Mwale V Katalan (Constraint)<br>Nyawengo Mwale V Katalan (Constraint)<br>Nyawengo Mwale V Katalan (Constraint)<br>Nyawengo Mwale V Katalan (Constraint)<br>Nyawengo Mwale V Katalan (Constraint)<br>Nyawengo Mwale V Katalan (Constraint)<br>Nyawengo Mwale V Katalan (Constraint)<br>Nyawengo Mwale V Katalan (Constraint)<br>Nyawengo Mwale V V Katalan (Constraint)<br>Nyawengo Mwale V Katalan (Constraint)<br>Nyawengo Mwale V Katalan (Cons | First A 💽 FUND 🌖 1                       | DDAC ^ # 11:14 A<br>9/27/20<br>- [  | AM<br>019 |
| P Type here to search Alliance Bank (2) Ltd   Internet Banking - Googl<br>line.fabank.co.zm/B001/internet           Image: Constraint of the search           Image: Constraint of the search           Im                                                                                                    | O III III IIIIIIIIIIIIIIIIIIIIIIIIIIII                                                                                                    | <ul> <li>Employed and the second second</li></ul>  | Nyawengo Mwale ▼ ☑ ∠<br>Nyawengo Mwale V 2019 11:15:59 GMT +0200                                                                                                    | First A 💽 FUND 🥌 (                       | DDAC ^ # 11:14 A<br>9/27/20<br>- [  | AM<br>019 |
| P Type here to search           Alliance Bank (Z) Ltd   Internet Banking - Goog           line.fabank.co.zm/B001/internet           V           Home           Tran           Internal Tran           Payment To           Existing T           Make New F                                                                                                    | O II: ■ II<br>Chrome<br>Comme<br>Commercial Bank (Z)<br>(Registered Commercial Bank)<br>saction Activities Accounts Payments<br>sfer<br>emplate □ Q<br>ayment ●                                                                                                    | <ul> <li>E Section 1 and a section of the section of the secti</li></ul> | Nyawengo Mwale V I Constraints (Constraints)                                                                                                    | First A 💽 FUND 🥥 (                       | DDAC ^ * 11:14 A<br>9/27/20<br>- [  | AM<br>019 |
| P Type here to search Alliance Bank (2) Ltd   Internet Banking - Googi<br>line.fabank.co.zm/B001/internet           Image: Comparison of the search           Image: Comparison of the search           Im                                                                                                    | ○ III       III         : Chrome         :: Chrome         :: Chrome <td><ul> <li>ETD</li> <li>Bill Payments</li> <li>Custom</li> <li>27-09-</li> </ul></td> <td>Nyawengo Mwale ▼ ☑ (<br/>er Services<br/>2019 11:15:59 GMT +0200</td> <td>First A 💽 FUND 🌖 1</td> <td>DDAC ^ # 11:14 A<br/>9/27/20<br/>- [</td> <td></td>                                                     | <ul> <li>ETD</li> <li>Bill Payments</li> <li>Custom</li> <li>27-09-</li> </ul>                                                                                                    | Nyawengo Mwale ▼ ☑ (<br>er Services<br>2019 11:15:59 GMT +0200                                                                                                    | First A 💽 FUND 🌖 1                       | DDAC ^ # 11:14 A<br>9/27/20<br>- [  |           |
| Type here to search  Alliance Bank (Z) Ltd   Internet Banking - Goog  line.fabank.co.zm/B001/internet      Wome Tra      Internal Tran      Payment To      Existing T      Make New H      Use      Source                                                                                                    | ○       III       IIII       IIIIIIIIIIIIIIIIIIIIIIIIIIIIIIIIIIII                                                                                                    | D LTD<br>Bill Payments Custom<br>27-09-<br>View Balance                                                                                                    | Nyawengo Mwale ▼ ☑ (<br>er Services<br>2019 11:15:59 GMT +0200                                                                                                    | First A 💽 FUND 🥌 1                       | DDAC ^ # 11:14 A<br>9/27/20<br>- [  | AM<br>019 |
| Type here to search  Alliance Bank (Z) Ltd   Internet Banking - Goog  line.fabank.co.zm/B001/internet      Wome Tra      Internal Tran      Payment To      Existing T      Make New f      Use      Source      Beneficiary De                                                                                                    | ○       III       IIII         : Chrome         :: Chrome         :: Chrome         :: Chrome         :: Chrome         :: Chrome         :: Chrome         :: Chrome         :: Chrome         :: Chrome         :: Chrome         :: Chrome         :: Chrome         :: Chrome         :: Saction Activities         Accounts         Payments         :: Select         :: ails                                                                                                    | <ul> <li>ETD</li> <li>Bill Payments</li> <li>Custom</li> <li>27-09-</li> </ul>                                                                                                    | Nyawengo Mwale ▼ ☑ (<br>Nyawengo Mwale ▼ ☑ (<br>er Services<br>2019 11:15:59 GMT +0200                                                                                                    | First A 💽 FUND 🌖 1                       | DDAC ^ # 11:14 A<br>9/27/20<br>- [  | AM<br>019 |
| Yppe here to search          Alliance Bank (Z) Ltd   Internet Banking - Goog         uline,fabank.co.zm/B001/internet         V       Home         Tra         Internal Tran         Payment To         Existing T         Make New F         Use         Source         Beneficiary De         Beneficiar                                                                                                    | O       III       IIII         I: Chrome         I: Chrome         I:                                                                                                    | Image: Second system       Image: Second system       Image: Second system <td< td=""><td>Nyawengo Mwale V III (</td><td>First A 💽 FUND 🌖 1</td><td>DDAC ^ # 11:14 A<br/>9/27/20<br/>- [</td><td></td></td<>                                                                                                    | Nyawengo Mwale V III (                                                                                                    | First A 💽 FUND 🌖 1                       | DDAC ^ # 11:14 A<br>9/27/20<br>- [  |           |
| Type here to search Alliance Bank (Z) Ltd   Internet Banking - Goog<br>line.fabank.co.zm/B001/internet          Image: Constraint of the search         Image: Constraint of the search <t< td=""><td>○       III       IIII       IIIIIIIIIIIIIIIIIIIIIIIIIIIIIIIIIIII</td><td>Image: Second system       Image: Second system       <td< td=""><td>Nyawengo Mwale V III (</td><td>First A</td><td>DDAC ^ # 11:14 A<br/>9/27/20<br/>- C</td><td>AM<br/>019</td></td<></td></t<> | ○       III       IIII       IIIIIIIIIIIIIIIIIIIIIIIIIIIIIIIIIIII                                                                                                    | Image: Second system       Image: Second system       Image: Second system <td< td=""><td>Nyawengo Mwale V III (</td><td>First A</td><td>DDAC ^ # 11:14 A<br/>9/27/20<br/>- C</td><td>AM<br/>019</td></td<>                                                                                                    | Nyawengo Mwale V III (                                                                                                    | First A                                  | DDAC ^ # 11:14 A<br>9/27/20<br>- C  | AM<br>019 |
| Type here to search          Alliance Bank (2) Ltd   Internet Banking - Goog         Jine.fabank.co.zm/B001/internet         (         Home         Tra         Internal Trar         Payment To         Existing T         Make New F         Use         Source         Beneficiary De         Beneficiar         Beneficiar         Beneficiar         Beneficiar         Beneficiar         Beneficiar         Beneficiar         Beneficiar         Beneficiar                                                                                                    | O       III       III       IIII         : Chrome       Registered Commercial Bank)       (Z)         (Registered Commercial Bank)       Accounts       Payments         ssaction Activities       Accounts       Payments         ssaction Activities       Accounts       Payments         saction Activities       Accounts       Payments         safer       Q,       Q,         ayment ●       Q,       Q,         ayment ●       Q,       Q, | Image: Second system       Image: Second system         Image: Second system       Image: Second system         Image: Second                                                                                                    | Nyawengo Mwale ▼ ☑ (<br>Nyawengo Mwale ▼ ☑ (<br>er Services<br>2019 11:15:59 GMT +0200                                                                                                    | First A                                  | DDAC ^ # 11:14 A<br>9/27/20<br>>    |           |
| Type here to search          Alliance Bank (Z) Ltd   Internet Banking - Goog         Jine,fabank.co.zm/B001/internet         (K)         (K) <td>O       III       III       IIII         I: Chrome       IIIIIIIIIIIIIIIIIIIIIIIIIIIIIIIIIIII</td> <td>Image: Second system       Image: Second system       <td< td=""><td>Nyawengo Mwale V Kara (</td><td>First A 💽 FUND <table-cell></table-cell></td><td>DDAC ^ # 11:14 A<br/>9/27/20<br/>&gt;</td><td>AM<br/>019</td></td<></td>                                                                                                    | O       III       III       IIII         I: Chrome       IIIIIIIIIIIIIIIIIIIIIIIIIIIIIIIIIIII                                                                                                    | Image: Second system       Image: Second system       Image: Second system <td< td=""><td>Nyawengo Mwale V Kara (</td><td>First A 💽 FUND <table-cell></table-cell></td><td>DDAC ^ # 11:14 A<br/>9/27/20<br/>&gt;</td><td>AM<br/>019</td></td<>                                                                                                    | Nyawengo Mwale V Kara (                                                                                                    | First A 💽 FUND <table-cell></table-cell> | DDAC ^ # 11:14 A<br>9/27/20<br>>    | AM<br>019 |
| P Type here to search Alliance Bank (2) Ltd   Internet Banking - Goog Jilne.fabank.co.zm/B001/internet W Home Tra Internal Trar Payment To Existing T Make New H Use Source Beneficiary Decision Beneficiary Decision Beneficia                                                                                                    | ○       III       IIII       IIIIIIIIIIIIIIIIIIIIIIIIIIIIIIIIIIII                                                                                                    | Image: Second state   Image: Second state                                                                                                    | Nyawengo Mwale V I                                                                                                    | First A                                  | DDAC ^ # 11:14 A<br>9/27/20<br>- [] | AM<br>019 |
| Yppe here to search          Alliance Bank (2) Ltd   Internet Banking - Goog         Nilne.fabank.co.zm/B001/internet         (         Home         Tra         Internal Trar         Payment To         Existing T         Make New F         Use         Source         Beneficiary De         Beneficiar         Beneficiar                                                                                                    | ○       III       IIII       IIIIIIIIIIIIIIIIIIIIIIIIIIIIIIIIIIII                                                                                                    | Image: Second state   Image: Second state                                                                                                    | Nyawengo Mwale ▼ ☑ (<br>Nyawengo Mwale ▼ ☑ (<br>ver Services<br>2019 11:15:59 GMT +0200                                                                                                    | First A 💽 FUND 🌖 1                       | DDAC ^ # 11:14 A<br>9/27/20<br>>>>  | AM<br>019 |
| Yppe here to search          Alliance Bank (Z) Ltd   Internet Banking - Goog         Alliance,fabank.co.zm/B001/internet         (Composition)         (Composition)         (Composition                                                                                                    | ○       III       IIII       IIIIIIIIIIIIIIIIIIIIIIIIIIIIIIIIIIII                                                                                                    | Image: Second system   Bill Payments   Custom   27-09-                                                                                                    | Nyawengo Mwale ▼ ☑ (<br>er Services<br>2019 11:15:59 GMT +0200                                                                                                    |                                          | DDAC ^ # 11:14 A<br>9/27/20<br>- [  | AM<br>019 |
| Yppe here to search          Alliance Bank (Z) Ltd   Internet Banking - Goog         Nine,fabank.co.zm/B001/internet         (K)         (K) <td>○       III       IIII       IIIIIIIIIIIIIIIIIIIIIIIIIIIIIIIIIIII</td> <td>Image: Second state   Bill Payments   Custom   27-09-</td> <td>Nyawengo Mwale ▼ ☑ (<br/>rer Services<br/>2019 11:15:59 GMT +0200</td> <td></td> <td>DDAC ^ # 11:14 A<br/>9/27/20<br/>&gt;</td> <td>AM<br/>019</td>                                                                                                    | ○       III       IIII       IIIIIIIIIIIIIIIIIIIIIIIIIIIIIIIIIIII                                                                                                    | Image: Second state   Bill Payments   Custom   27-09-                                                                                                    | Nyawengo Mwale ▼ ☑ (<br>rer Services<br>2019 11:15:59 GMT +0200                                                                                                    |                                          | DDAC ^ # 11:14 A<br>9/27/20<br>>    | AM<br>019 |

Select source Account

Click on the search Icon for Beneficiary Account

| 🕙 Oracle FLEXCUBE Direct Ba | anking - Google Chrome   |                               |                               | _                       |            | ×                             |
|-----------------------------|--------------------------|-------------------------------|-------------------------------|-------------------------|------------|-------------------------------|
| online.fabank.co.zm/        | /B001/defaultflexcubepop | pup.html                      |                               |                         |            |                               |
| Beneficiary Name:           |                          |                               |                               |                         |            | yawengo Mwale 🔻 🖂 🚠 🏟 🌈 🙆     |
| Beneficiary Id:             |                          |                               |                               |                         |            |                               |
|                             |                          |                               |                               |                         | Search     | rvices >>                     |
| Beneficiary Bank Deta       | ails                     |                               |                               |                         |            | 1:15:59 GMT +0200 ? 🖶 🚖 🗮 🛱 🗙 |
| Beneficiary Id              | Beneficiary Name         | Beneficiary Account<br>Number | Beneficiary<br>Bank<br>Branch | Beneficiary Email       | Visibility |                               |
| Chilala                     | Patience                 | 0010011327001                 | 001                           |                         | Private    |                               |
| testing                     | Testing Demo             | 0010001068008                 | 001                           |                         | Public     |                               |
| O Vikas                     | Gupta Vikas              | 0010001328001                 | 001                           | guptavikas@fabank.co.zm | Private    |                               |
|                             |                          |                               |                               | Subm                    | it Close   |                               |
|                             | Payment Details          |                               |                               |                         |            | ]                             |
|                             | Transfer /               | Amount*:                      |                               |                         |            |                               |
|                             | Transfer C               | Currency*: Select             | •                             |                         |            |                               |
|                             | Pav                      |                               |                               |                         |            | •                             |
|                             | Dashboard                | nal Account Transfer          |                               |                         |            | © <b>≙</b> ×                  |
|                             |                          |                               |                               |                         |            |                               |

| S First Alliance Bank (Z) Ltd   Internet Banking - Google Chrome -                                                                      |                          |
|----------------------------------------------------------------------------------------------------|--------------------------|
| online.fabank.co.zm/B001/internet                                                                                                    |                          |
| FIRST ALLIANCE BANK (Z) LTD Nyawengo Mwale $\neg \boxtimes \land \dashv \oslash                                $                        |                          |
| Weight Home         Transaction Activities         Accounts         Payments         Bill Payments         Customer Services         >> |                          |
| Internal Transfer 27-09-2019 11:15:59 GMT + 0200 ? 🚖 🚖 🔳 🖀 🗙                                                                            |                          |
| Beneficiary Branch*: 001 (FIRST ALLIANCE BANK (Z) LTD LUSAKA) 🔻                                                                         |                          |
| Beneficiary Email:                                                                                                    |                          |
| Payment Details                                                                                                    |                          |
| Transfer Amount*: 500                                                                                                    |                          |
| Transfer Currency*: Select                                                                                                    |                          |
| Pay Now  Select                                                                                                    |                          |
| Pay Later O                                                                                                    |                          |
| Pay Periodically O                                                                                                    |                          |
| Other Details                                                                                                    |                          |
| Narrative:                                                                                                    |                          |
| Template Access Type: Private 🔻                                                                                                    |                          |
| Purpose of Remittance: Transaction is a general cash management instruction.                                                            |                          |
| View Limits Save as Template Save as Draft Initiate Save and Submit                                                                     |                          |
|                                                                                                    |                          |
| Dashboard Internal Account Transfer                                                                                                    | -                        |
| 🕂 🔎 Type here to search O 🛱 📜 🕆 🖸 🎦 🔤 🥵 🛃 🤤 🦉 Inbox 🧿 First A 💿 First A 📲 FUND 🥥 DDAC 🔿 👯                                               | 11:17 AM<br>9/27/2019 28 |

| 🛇 First Alliance Bank (Z) Ltd   Internet Banking - Google Chrome -                                                                   | ×  |
|----------------------------------------------------------------------------------------------------|----|
| online.fabank.co.zm/B001/internet                                                                                                    |    |
| FIRST ALLIANCE BANK (Z) LTD<br>(Registered Commercial Bank)                                                                          | •  |
| Weights         Weights         Accounts         Payments         Bill Payments         Customer Services         >>>                |    |
| Internal Transfer - Verify 27-09-2019 11:18:58 GMT + 0200 ? 🚍 🌟 🔳 🖀 🗙                                                                |    |
| User Reference:<br>Source Account: 0010001070002 001 0001070                                                                         |    |
| Beneficiary Details                                                                                                    |    |
| Beneficiary Account: 0010001068008                                                                                                   |    |
| Beneficiary Branch: 001 (FIRST ALLIANCE BANK (Z) LTD LUSAKA)                                                                         |    |
|                                                                                                    |    |
| Payment Details                                                                                                    |    |
| Transfer Amount: 500.00 ZMW                                                                                                    |    |
| Transfer Currency: Zambian Kwacha                                                                                                    |    |
| Pay Now: 27-09-2019                                                                                                    |    |
| Other Details                                                                                                    |    |
| Narrative:                                                                                                    |    |
| Purpose of Remittance Transaction is a general cash management instruction.                                                          |    |
| Change Confirm                                                                                                    |    |
| The actual Debit Amount for Future Dated Cross Currency Transfers may differ based on the prevailing exchange rate on the value date |    |
| Dashboard Internal Account Transfer 🕑 🔒 🗧                                                                                            |    |
| 📲 🔎 Type here to search O 🛱 🧰 🛱 🖸 🔤 🖧 🖓 🦉 nbox op First A S First A 🖓 First A 🖓 FUND 🥥 DDAC A 🗱 11:17 AM                             | 28 |

| 🚱 First Alliance Bank (Z) Ltd   Internet Banking - Google Chrome |                                                             |                                          | - 🗆 X                        |
|------------------------------------------------------------------|-------------------------------------------------------------|------------------------------------------|------------------------------|
| online.fabank.co.zm/B001/internet                                |                                                             |                                          | 07                           |
| FIRST ALL                                                        | LIANCE BANK (Z) LTD<br>ttered Commercial Bank)              | Nyawengo Mwale 🔻 🖂 🛕 🤹 🌈 🕚               |                              |
| K Home Transaction Activ                                         | vities Accounts Payments Bill Payments Customer             | Services >>>                             |                              |
| Transaction Initiation A                                         | Authorisation 27-09-20                                      | 19 11:18:58 GMT +0200 ? 🚖 🚖 🔳 🖀 🗙        |                              |
| Transaction Reference Number :                                   | 564083976969300                                             | A                                        |                              |
| Transaction Password * :                                         | 4                                                           | 3                                        |                              |
| *Enter characters of Transaction I                               | Password corresponding to digits as mentioned above textbox | es.                                      |                              |
| + = % .                                                          | & # \$ ( ) - ? @ _                                          | ! * 9 4 2                                |                              |
| q d                                                              | n pmighvs                                                   | 6 3 8                                    |                              |
| k                                                                | x a f t u y c z                                             | 5 1 7                                    |                              |
|                                                                  | e j o r w b l                                               | 0                                        |                              |
| Upp                                                              | per Delete Clear All Not Mixed                              |                                          |                              |
| Click here to enter by hove                                      | ring                                                        |                                          | /                            |
|                                                                  |                                                             | Submit                                   |                              |
|                                                                  |                                                             | •                                        |                              |
| Dashboard Internal Account                                       | Transfer                                                    | © <b>8</b> ×                             | -                            |
| Type here to search                                              | o et 🥫 🔒 🖸 🔤 🥰 🤤                                            | 📴 Inbox 🌍 First A 💿 First A 🕎 FUND 🥥 DDA | AC A 😯 11:17 AM<br>9/27/2019 |